# 在WAP125上配置客戶端QoS MAC類對映

## 簡介

WAP125的服務品質(QoS)功能包含差異化服務(DiffServ)支援,允許您對網路流量進行分類和 管理。DiffServ的配置從配置類對映開始。類對映標識需要監管的流量。它是策略對映的一個 元件。類對映包含流量需要匹配才能轉發或丟棄的條件。

策略對映中可以有多個類對映,其中一個類對映可以匹配,或者所有類對映都應匹配策略對映 中指定的操作。需要建立類對映和策略對映來完成接入點的QoS配置。類對映通常用於根據 IP地址型別或MAC地址過濾流量。這會導致丟棄不需要的流量,從而獲得最佳的網路效能。

## 目標

本文旨在展示如何在WAP125接入點上配置客戶端QoS MAC類對映。

## 適用裝置

• WAP125

## 軟體版本

• 1.0.0.4

## 配置MAC類對映

步驟1.登入到WAP125的基於Web的實用程式,然後選擇Access Control > Client QoS。

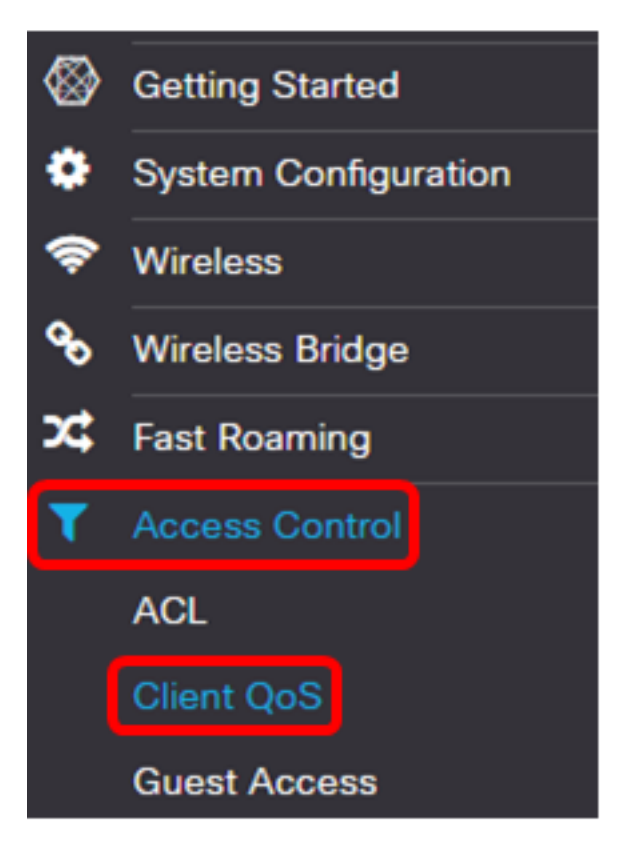

步驟2.按一下Traffic Classes頁籤。

| Traffic Classes                                                                                                    | QoS Policy   | QoS Association     |  |  |  |  |
|----------------------------------------------------------------------------------------------------|--------------|---------------------|--|--|--|--|
| Traffic Classes Map                                                                                                    |              |                     |  |  |  |  |
| <ul> <li> <b>Independent Class Type Source Address</b> </li> <li> <b>Just Traffic Class Name Class Type</b> </li> <li> <b>Source Address</b> </li> </ul> |              |                     |  |  |  |  |
| Traffic Classes                                                                                                    | QoS Policy   | QoS Association     |  |  |  |  |
| Traffic Classes Map                                                                                                    |              |                     |  |  |  |  |
| Traffic Clas                                                                                                    | s Name Class | Type Source Address |  |  |  |  |

#### 附註:最多可以新增50個類對映。

步驟4.在*Traffic Class Name*欄位中輸入類對映的名稱。名稱可以是字母、數字和特殊字元的 組合,最多31個字元,不含空格。

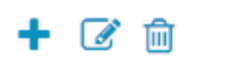

| Traffic Class<br>Name | Class Type | Source Address |
|-----------------------|------------|----------------|
| IPv6Traffic           | IPv6       | Any            |
| MACTraffic            | MAC 🔻      | Any 🔻          |

**附註:**在此示例中,輸入了MACTraffic。

步驟5.從Class Type下拉選單中選擇MAC。

| + | <b>e</b> 1            |               |                |
|---|-----------------------|---------------|----------------|
|   | Traffic Class<br>Name | Class Type    | Source Address |
|   | IPv6Traffic           | IPv6          | Any            |
|   | MACTraffic            | MAC •<br>IPv4 | Any 🔻          |
|   |                       | MAC           |                |

**附註:**如果要瞭解如何配置IPv4類對映,請按一下<u>此處</u>。對於IPv6類對映配置,請按一下<u>此處</u>。

步驟6.按一下More...按鈕。

**Details Of Services** 

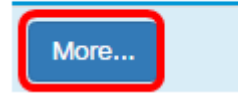

步驟7.選擇要按關鍵字匹配的協定或輸入協定ID。選項包括:

- 所有流量 此選項允許來自任何協定的所有流量。如果選擇此選項,則所有其他欄位將 不可用。請繼續<u>步驟13</u>。
- 從清單中選擇 此選項允許您從Apple Talk、ARP、IPv4、IPv6、IPX、NETBIOS或 PPPoE中進行選擇。如果選擇此選項,請跳至<u>步驟8</u>。
- 自定義 此選項可讓您輸入協定ID。協定ID是由Internet編號指派機構(IANA)分配的標準
   。如果選擇此選項,請繼續步驟9。

| Protocol: All Traffic     | • |
|---------------------------|---|
| All Traffic               | _ |
| Class Of Select From List |   |
| Custom                    | _ |
| VLAN ID: Any              | • |

OK

cancel

**附註:**在此示例中,選擇從清單中選擇。

步驟8.(可選)定義需要匹配的協定。下拉選單中的選項有:

- Apple Talk 此選項過濾Apple Talk資料包。
- ARP 此選項過濾位址解析通訊協定(ARP)封包。
- IPv4 此選項過濾IPv4封包。
- IPv6 此選項過濾IPv6資料包。
- IPX 此選項過濾網際網路資料包交換(IPX)協定。
- NETBIOS 此選項過濾網路基本輸入/輸出系統服務資料包。
- PPPoE 此選項過濾乙太網上的點對點協定資料包。

Services

| Protocol:            | Select From List | ۳ | Apple Talk                        | ٣      |
|----------------------|------------------|---|-----------------------------------|--------|
| Class Of<br>Service: | Any              | • | Apple Talk<br>ARP<br>IPv4<br>IPv6 |        |
| VLAN ID:             | Any              | • | NETBIOS<br>PPPoE                  |        |
|                      |                  |   | ОК                                | cancel |

#### 附註:在本示例中,選擇了IPv6。

步驟9。(可選)在Protocol欄位中輸入自定義協定編號。

| Protocol:            | Custom | • 3 | }  |        |
|----------------------|--------|-----|----|--------|
| Class Of<br>Service: | Any    | T   |    |        |
| VLAN ID:             | Any    | ¥   |    |        |
|                      |        |     | ОК | cancel |

附註:在此範例中輸入3。

步驟10.從Class of Service下拉選單中選擇服務類別。選項包括:

- Any 此選項將任何源埠視為匹配項。如果選擇此選項,請繼續步驟13。
- 使用者定義 此選項可讓您輸入特定的CoS值。

Services

| Protocol:            | Select From List    | • | IPv6 | T      |
|----------------------|---------------------|---|------|--------|
| Class Of<br>Service: | Any                 | • |      |        |
| VLAN ID:             | Any<br>User Defined |   |      |        |
|                      |                     |   |      |        |
|                      |                     |   | ОК   | cancel |

附註:在此示例中,選擇了Any。

步驟11.從VLAN ID下拉選單中選擇虛擬區域網(VLAN)。選項包括:

- Any 此選項將任何VLAN視為匹配項。如果選擇此選項,請繼續步驟13。
- 使用者定義 此選項使您可以匹配與源埠相關聯的關鍵字,該關鍵字將轉換為等效埠號
  - 。這些關鍵字是ftp、ftpdata、http、smtp、snmp、telnet、tftp和www。

| Protocol:            | Select From List    | Ŧ | IPv6 | v      |
|----------------------|---------------------|---|------|--------|
| Class Of<br>Service: | Any                 | ¥ |      |        |
| VLAN ID:             | Any                 | • |      |        |
|                      | Any<br>User Defined |   |      |        |
|                      |                     |   | ОК   | cancel |

**附註:**在此示例中,選擇了User Defined。

步驟12。(可選)在VLAN ID 欄位中輸入VLAN ID。

#### Services

| Protocol:            | Select From List | • IPv6 •  |
|----------------------|------------------|-----------|
| Class Of<br>Service: | Any              | ¥         |
| VLAN ID:             | User Defined     | • 17      |
|                      |                  | OK cancel |

**附註:**在此示例中,輸入17。

步驟13.按一下**OK**。

| Protocol:            | Select From List | ¥ | IPv6 | v      |
|----------------------|------------------|---|------|--------|
| Class Of<br>Service: | Any              | ¥ |      |        |
| VLAN ID:             | User Defined     | ¥ | 17   |        |
|                      |                  |   | ОК   | cancel |

步驟14.選擇源地址。封包的來源位址需要封包的來源MAC位址與定義的MAC位址相符。選項 包括:

- Any 此選項允許任何源IP地址都匹配。
- 單個地址 此選項允許您在源地址欄位中指定源MAC地址。
- Address/Mask 此選項允許您將IP範圍指定為源IP地址。如果選擇此選項,請輸入IP地 址和IP地址的相應子網掩碼。

Source Address

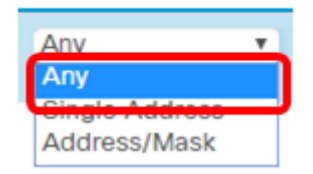

附註:在此示例中,選擇了Any。

步驟15.從Destination Address下拉選單中,選擇資料包需要被視為匹配的目的地址。選項包 括:

- Any 此選項將任何目標MAC地址視為匹配項。
- 單個地址 此選項可讓您指定單個目標MAC地址。
- 地址/掩碼。 此選項允許您在Destination Address和Destination Mask欄位中指定IP地址和子網掩碼。

#### **Destination Address**

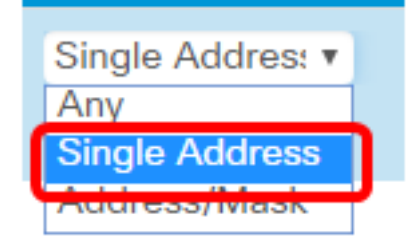

附註:在本例中,選擇了Single Address。

步驟16。(可選)在Destination Address欄位中輸入MAC地址。

**Destination Address** 

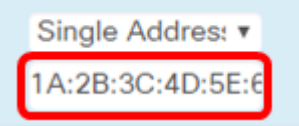

## **附註:**在此示例中,輸入了1A:2B:3C:4D:5E:6F。

### 步驟17.按一下「Save」。

| CISCO WAP125-WAP125                                                                | cisco 😧 🕄 🕞         |
|------------------------------------------------------------------------------------|---------------------|
| Client QoS                                                                         | Save                |
| Traffic Classes     QoS Policy     QoS Association       Traffic Classes Map       | ^                   |
| Traffic Class Name       Class Type       Source Address       Destination Address | Details Of Services |
| MACClassMap MAC T Any T Single Address T<br>1A:2B:3C:4D:5E:6F                      | More                |

現在,您已在WAP125接入點上配置了MAC類對映。